# IVG-144クイックマニュアル

# 第1.21版

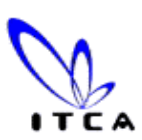

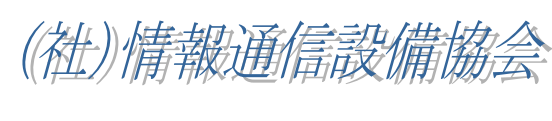

## 2004年6月

1.機器説明

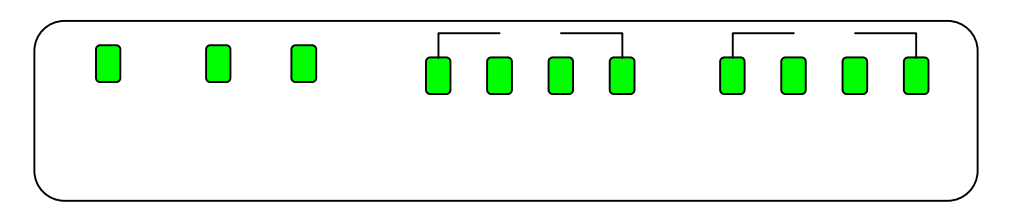

### LEDのステータス表示

| ラベル  | 色 | ステータス | 説明                                         |
|------|---|-------|--------------------------------------------|
| PWR  | 緑 | 点灯    | 電源オン                                       |
|      |   | 消灯    | 電源オフ                                       |
| CA   | 緑 | 点灯    | Call Agent がアクティブ(使用可能)                    |
|      |   | 点滅    | Call Agent の準備ができていません                     |
|      |   | 消灯    | 予約済み                                       |
| LAN  | 緑 | 点灯    | イーサネットデバイスが接続されています                        |
|      |   | 点滅    | LAN ポートがパケットを送信中/受信中です                     |
|      |   | 消灯    | LAN ポートが接続されていません                          |
| WAN  | 緑 | 点灯    | WAN ポートが接続されています                           |
|      |   | 点滅    | WAN ポートがパケットを送信中/受信中です                     |
|      |   | 消灯    | WAN ポートが接続されていません                          |
| VoIP | 緑 | 点灯    | VoIP 電話が使用中です                              |
|      |   | 点滅    | VoIP 電話のベルが鳴っています                          |
|      |   | 消灯    | VoIP 電話が使用されていないか、利用できま<br>せん <sup>*</sup> |

#### 2.本体設置

#### 2.1 WAN接続

付属のLANケーブル(RJ45)をWANと表示されたポートにONUも しくは、S/WHUB (構内LAN使用時)に接続する。

#### 2.2 VoIP接続

VoIPと表示されたポートにRJ11ケーブルを電話機もしくは 交換機のCOTポートに接続する。

2.3 PSTN接続

PSTNと表示されたポートにRJ11ケーブルをバッアップ用の公 衆回線を接続する。また、故障時やNTT特番発信等の時迂回出来る。 なお、ユーザー様のご希望で任意の番号(上位5~6桁程度まで)を PSTNへ迂回させることが出来ます。(注:<u>別途設定が必要です</u>)

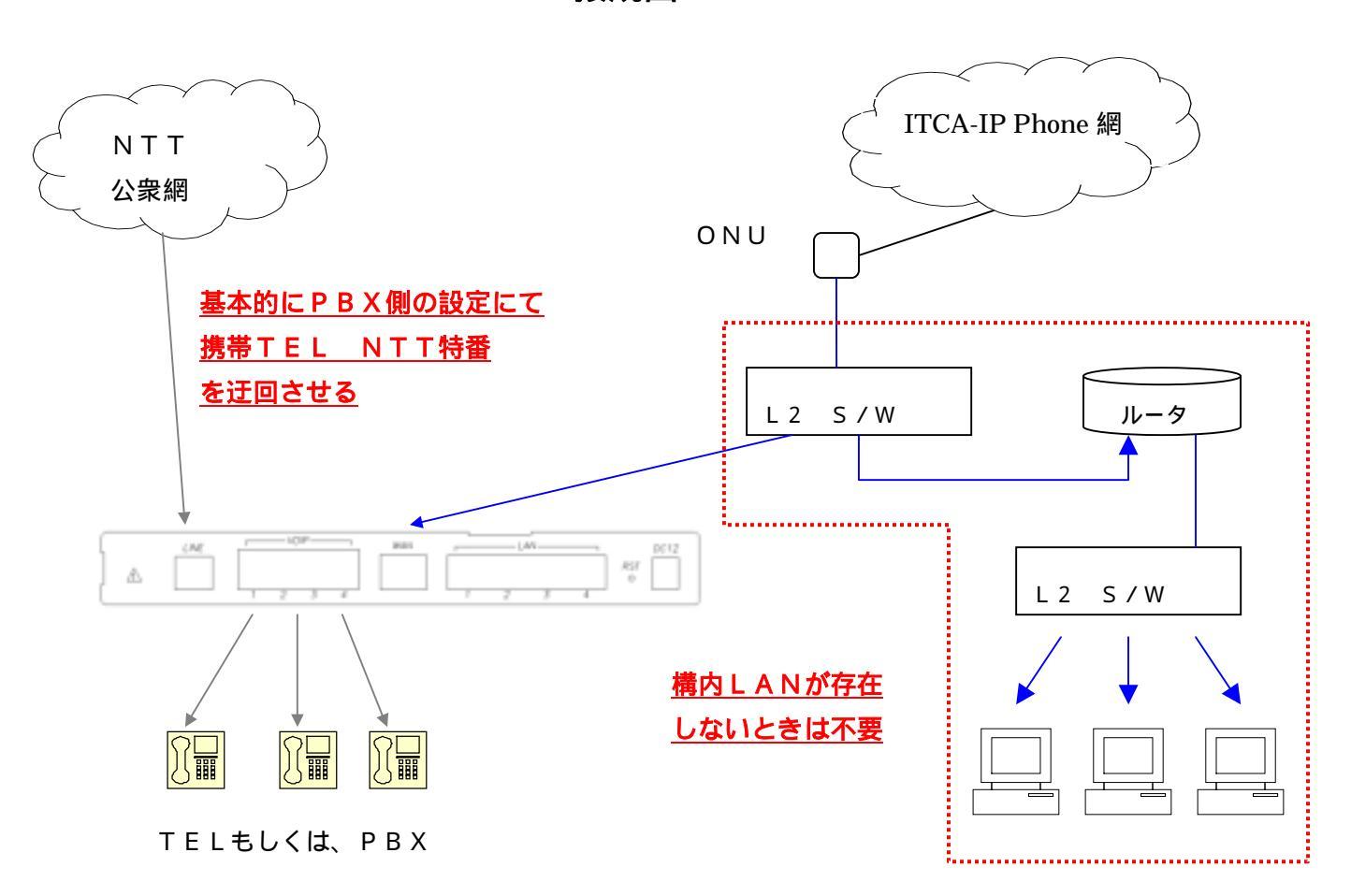

接続図

### 3.機器設定手順

本製品はWebブラウザにてPCをLANポートに接続し、下記手順に て設定を行います。

なお、

- 1.設定内容の詳細につきましては、ITCA法人カスタマーセンター までお手数ながらお問合せ下さい。
- 2.詳細内容の公開につきましては、ITCA代理店様に限らせて頂き ますので、予めご了承下さい。

【手順】

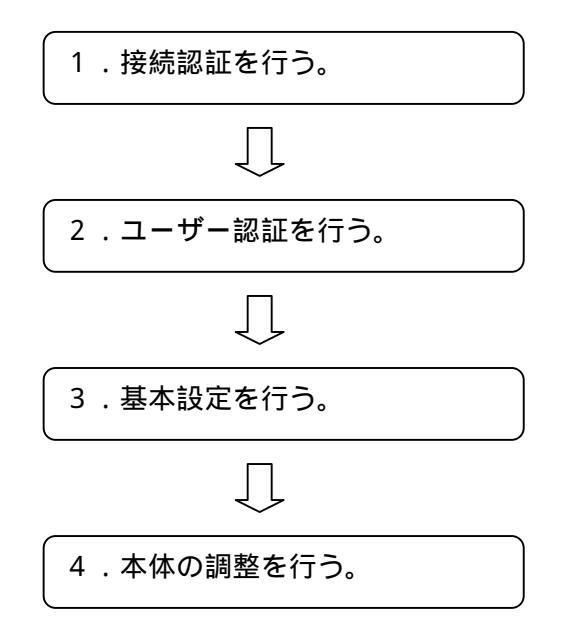

《お問合せ先》

ITCAカスタマーセンタ 0120-787-300